## Inhaltsverzeichnis

| Drive Snapshot            | <br>3 |
|---------------------------|-------|
| Daten aus Backup kopieren | <br>3 |

## **Drive Snapshot**

## Daten aus Backup kopieren

- Listenpunkt Starten Sie zunächst das Programm DriveSnapshot mit einem Doppelklick.
- Listenpunkt Wählen Sie nun das Image aus, in welchem sich Ihre gewünschten Daten befinden. Hierzu nun auf den Button "Restore Disk from File" klicken.

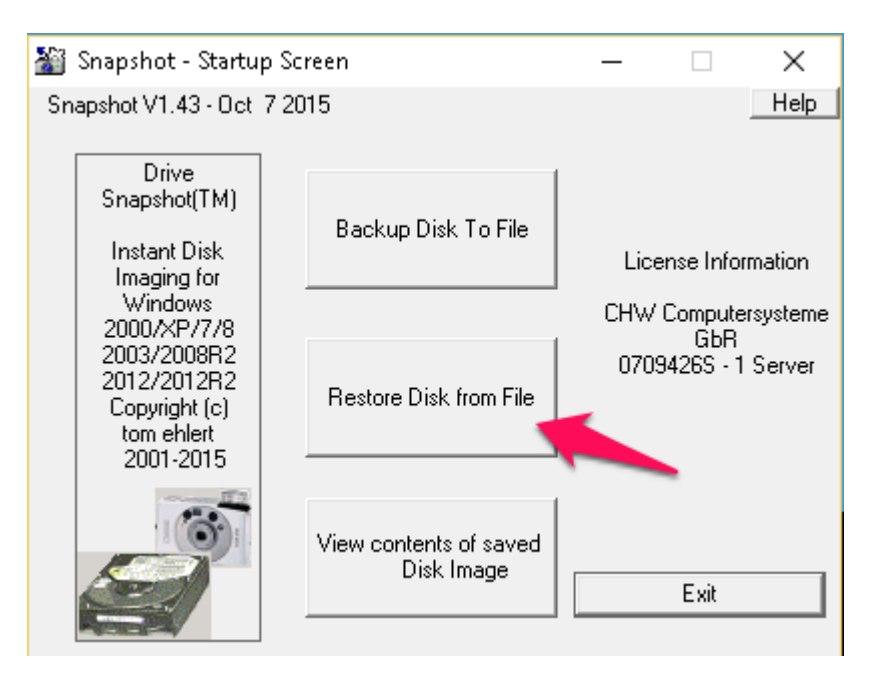

• Im nächsten Fenster muss nun der Pfad zum angelegten Image gewählt werden. Dazu bitte auf den Button "Browse" drücken.

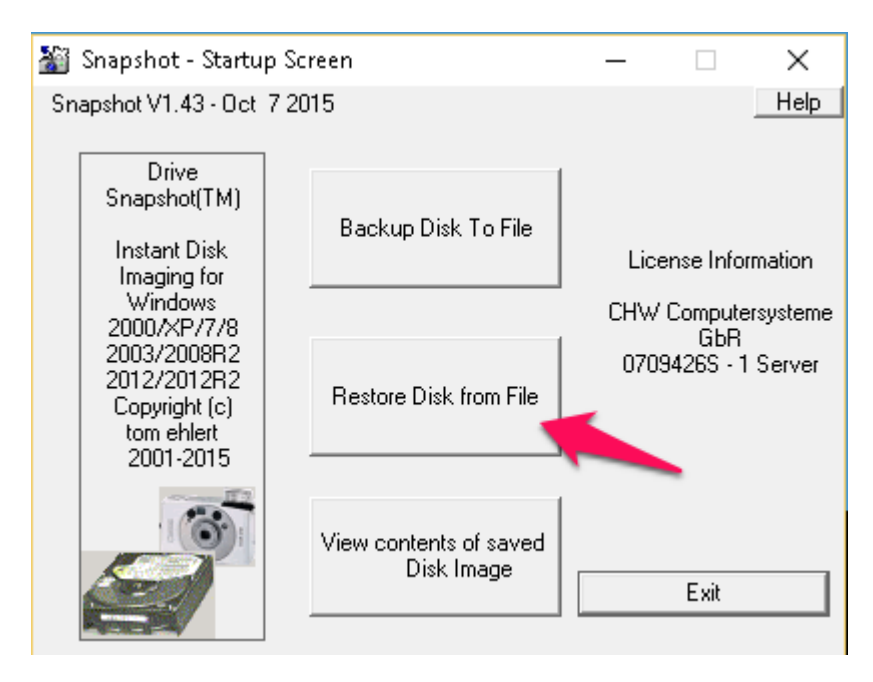

From: https://wiki.satware.com/ - **satware AG** 

Permanent link: https://wiki.satware.com/faq:drive\_snapshot?rev=1461167234

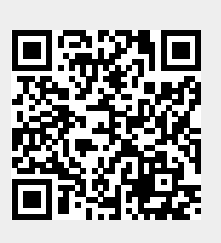

Last update: 20.04.2016 17:47